## 「週刊東洋経済」(電子版)の閲覧方法

①未来大 OPAC(蔵書検索)で検索をする。

OPAC(蔵書検索)は学内からでも学外からでも同じ画面が見られます。

学外から「MARUZEN eBook Library」を閲覧する場合は、ID・PW が必要になります。

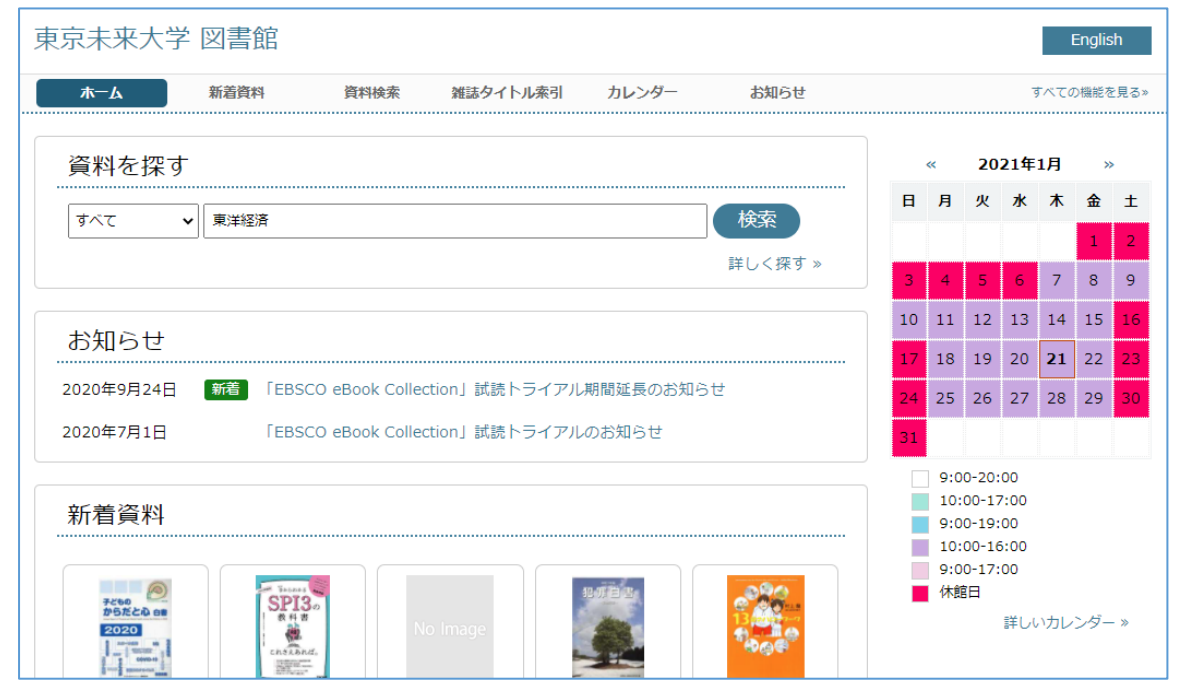

②雑誌のタブより「週刊東洋経済」(電子ジャーナル)を選ぶ

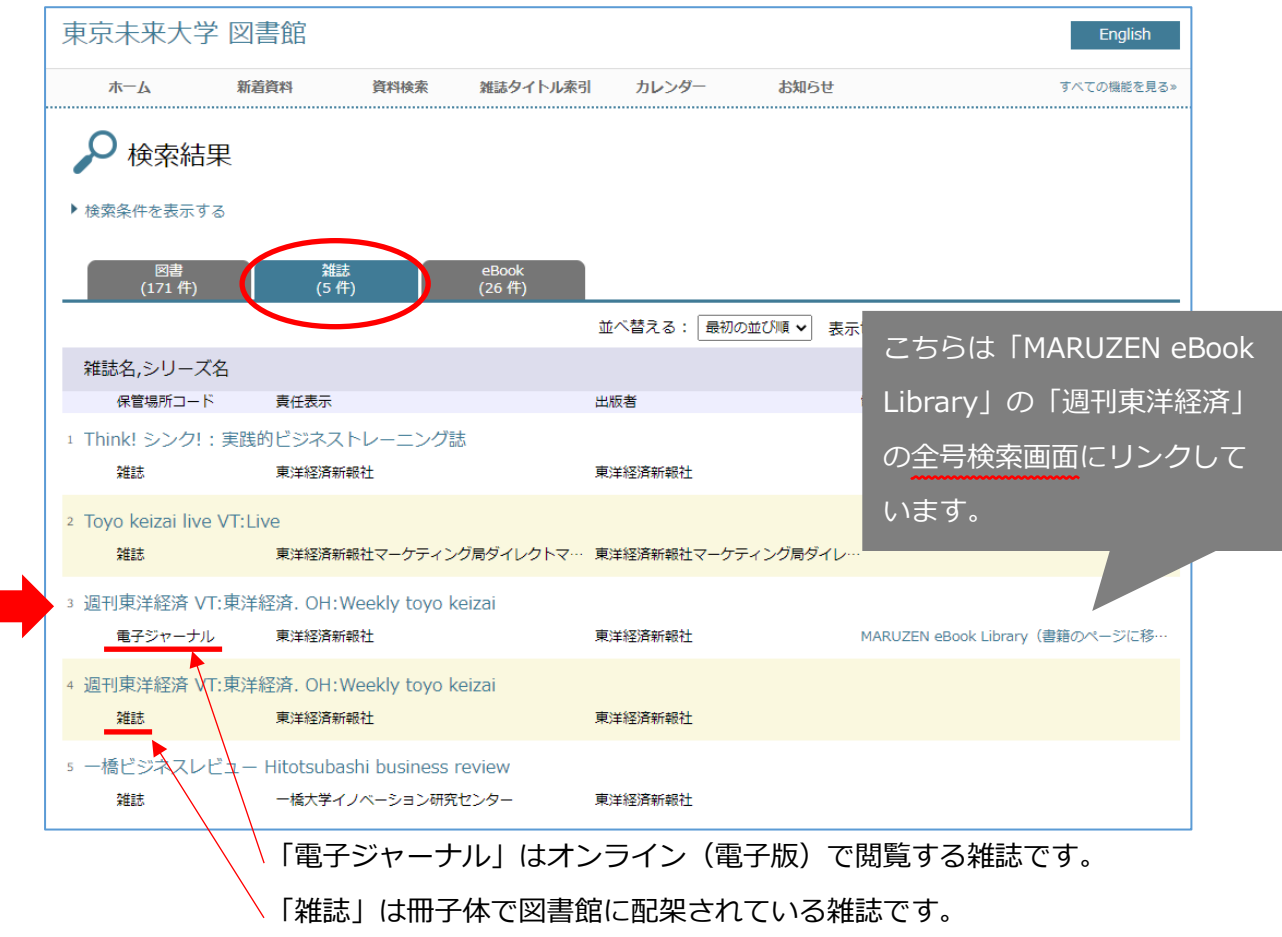

③閲覧したい巻号の右側のリンクをクリックする。

| 東京未来大学 図書                                               | 館                                                                                                    |                                                                          | English                                                                                                    |
|---------------------------------------------------------|----------------------------------------------------------------------------------------------------|--------------------------------------------------------------------------|----------------------------------------------------------------------------------------------------|
| ホーム新着資                                                  | 料 資料検索 雑誌タイトル家                                                                                                    | 索引 カレンダー                                                                 | お知らせ すべての機能を見る»                                                                                                    |
| « 検索結果に戻る                                               |                                                                                                    |                                                                          | «前の資料へ 3/5件 次の資料へ»                                                                                                    |
| <b>週刊東洋経済</b><br>VT:東洋経済. OH:Week<br><sup>東洋経済新報社</sup> | ly toyo keizai                                                                                                    |                                                                          |                                                                                                    |
| 末/千柱/月初 報社<br>車洋怒 这 新 起 社                               |                                                                                                    |                                                                          | 3561+ [MARUZEN BOOK                                                                                                    |
|                                                         |                                                                                                    |                                                                          | 2991a MARUZEN EDUUR                                                                                                    |
| 賞和UURL: <u>nttp://1/2.1/.2</u><br>詳しい情報を問じっる            | 4.124/opac4/opac/volume_list/jcode=c0000003                                                                                                    |                                                                          | Library」の「週刊東洋経済」                                                                                                    |
|                                                         | 2 (24年)                                                                                                    |                                                                          | の<br>全<br>亏<br>快<br>糸<br>画<br>面<br>に<br>リ<br>ン<br>ク<br>し<br>し<br>し<br>し<br>し<br>し<br>し<br>し<br>し<br>し<br>し<br>し<br>し                                                                                                    |
|                                                         | 2 (#Eats)<br>MARUZEN eBook Library (主語のページに                                                                                                    | 移動します)                                                                   | います。                                                                                                    |
|                                                         |                                                                                                    |                                                                          |                                                                                                    |
| 読名、シリーズ名                                                | 调刊東洋経済 VT:東洋経済, OH:Weekly to)                                                                                                    | vo keizai                                                                |                                                                                                    |
| 行頻度                                                     |                                                                                                    |                                                                          |                                                                                                    |
| 任表示                                                     | 東洋経済新報社                                                                                                    |                                                                          |                                                                                                    |
| 版者                                                      | 東洋経済新報社                                                                                                    |                                                                          |                                                                                                    |
| 58                                                      | タイトル関連情報の追加: weekly toyo keizai (5553号 (1999.4.10)-) タイトル関連情報の追加: weekly toyo keizai (5553号<br>(1999.4.10)-) 大きさ変更: 26cm (-5552号 (1999.4.3))→28cm (5553号 (1999.4.10)-) 誤植: 6298号 (2010.12.8)を6928号と誤植<br>臨時増刊: 共通の巻次に固有のタイトルを与えて刊行 6103号 ([2007.10.3])「臨時増刊:地域経済総覧2008」の改訂版が6108号<br>([2007.10.24])として刊行 |                                                                          |                                                                                                    |
| 続区分                                                     | 継続                                                                                                    |                                                                          |                                                                                                    |
| に管場所コード                                                 | 110(電子ジャーナル)                                                                                                    |                                                                          |                                                                                                    |
| 各号一覧<br>3号:3冊<br>検索条件に該当する各号 ▼                          |                                                                                                    | 並べ替える:「最初の血                                                              | 1ページあたり: 30 ▼                                                                                                    |
| 久근 - 光근                                                 |                                                                                                    |                                                                          |                                                                                                    |
| 住ち - 谷ら                                                 | 么号 - 姑隹記車                                                                                                    |                                                                          | 冬号 - 重子資料へのリンク                                                                                                    |
| No 6064                                                 |                                                                                                    |                                                                          |                                                                                                    |
| 2021 1 23                                               | 制造立国のは路 三芳香丁と日立                                                                                                    |                                                                          | MARLIZEN eBook Library (書籍のページに移                                                                                                    |
| 20211120                                                |                                                                                                    |                                                                          | Philipelin ebox ebiding (Essoy C. Stell)                                                                                                    |
| 貸出不可                                                    |                                                                                                    |                                                                          |                                                                                                    |
| No.6963                                                 |                                                                                                    |                                                                          |                                                                                                    |
| 2021.1.16                                               | 激動マンション住宅 都心VS郊外                                                                                                    |                                                                          | MARUZEN eBook Library(書籍のページに移…                                                                                                    |
| 供山本司                                                    |                                                                                                    |                                                                          |                                                                                                    |
| 莫西不可                                                    |                                                                                                    |                                                                          |                                                                                                    |
| No.6962                                                 |                                                                                                    |                                                                          |                                                                                                    |
| 2021.1.9                                                | お金の達人のポートフォリオに学ぶ富祥                                                                                                    | 裕層喩マネー学                                                                  | MARUZEN eBook Library(書籍のページに移・                                                                                                    |
| 營山不可                                                    |                                                                                                    |                                                                          |                                                                                                    |
| XH 113                                                  |                                                                                                    |                                                                          |                                                                                                    |
|                                                         |                                                                                                    |                                                                          |                                                                                                    |
|                                                         |                                                                                                    |                                                                          | 2                                                                                                    |
|                                                         | [                                                                                                    | Baak                                                                     |                                                                                                    |
|                                                         |                                                                                                    | Library                                                                  | ok Ubraryは、学術書籍に特化した機関向け電子書籍配信サービスです。                                                                                                    |
|                                                         |                                                                                                    | 不動産、仮想通貨、未上場株…種                                                          | (1) またします。 (1) またしょう (1) またしょう (1) またしょ) (1) またしょ) (1) (1) (1) (1) またしょ) (1) (1) (1) (1) (1) (1) (1) (1) (1) (1 |
|                                                         |                                                                                                    |                                                                          |                                                                                                    |
|                                                         |                                                                                                    | 新得りターン制でハイリスク投資を1<br>必見、またある五大な開発用<br>うどき素料剤の含素いと含料料<br>甘い切け加にご用る 協われる素料 | NDC分類2 -<br>NDC分類3 -<br>NDC分類3 -<br>コンテンツTD 3000095632<br>リング シリーズ (重要注意意新統/透州東洋経済 (金号林来用))<br>通 ダウンロード:司                                                                                                    |

各号の画面に直接リンクしています。